# Configure Simple Network Management Protocol (SNMP) Users on a Switch

# Objective

Simple Network Management Protocol (SNMP) is a network management protocol which helps to record, store, and share information about the devices in the network. This helps the administrator address network issues. SNMP uses Management Information Bases (MIBs) to store available information in a hierarchical manner. An SNMP User is defined by login credentials such as username, password, and authentication method. It is operated in association with an SNMP group and an engine ID. For instructions on how to configure an SNMP Group, click <u>here</u>. Only SNMPv3 use SNMP users. Users with access privileges are associated with an SNMP view.

For example, SNMP users might be configured by a network manager to associate them to a group so that access rights can be assigned to a group of users in that particular group rather than to a single user. A user can only belong to one group. In order to create an SNMPv3 User, an Engine ID must be configured and an SNMPv3 Group must be available.

This document explains how to create and configure an SNMP user on a switch.

### **Applicable Devices**

- Sx250 Series
- Sx300 Series
- Sx350 Series
- SG350X Series
- Sx500 Series
- Sx550X Series

## **Software Version**

- 1.4.7.05 Sx300, Sx500
- 2.2.8.04 Sx250, Sx350, SG350X, Sx550X

## **Configure SNMP Users on a Switch**

#### Add an SNMP User

Step 1. Log in to the web-based utility of the switch.

Step 2. Change the Display Mode to Advanced.

**Note:** This option is not available on the SG300 Series and SG500 Series switch. If you have those models, skip to <u>Step 3</u>.

| cisco | Language: | English | • | Display Mode: | Basic 🔹  | Logout | SNA | About |
|-------|-----------|---------|---|---------------|----------|--------|-----|-------|
| itch  |           |         |   |               | Basic    |        |     |       |
|       |           |         |   |               | Advanced |        |     |       |

#### <u>Step 3.</u> Choose **SNMP > Users**.

| -           | Getting Started                                                                                                    |
|-------------|----------------------------------------------------------------------------------------------------|
| ۲.          | Status and Statistics                                                                                                    |
| •           | Administration                                                                                                    |
| ۲.          | Port Management                                                                                                    |
| Þ           | Smartport                                                                                                    |
| ۲           | VLAN Management                                                                                                    |
| ۲           | Spanning Tree                                                                                                    |
| ۲.          | MAC Address Tables                                                                                                    |
| ۲           | Multicast                                                                                                    |
| ×.          | IP Configuration                                                                                                    |
| •           | Security                                                                                                    |
|             |                                                                                                    |
| ۲.          | Access Control                                                                                                    |
| ۶.<br>۲     | Access Control<br>Quality of Service                                                                                                    |
| )<br>)<br>( | Access Control<br>Quality of Service<br>SNMP                                                                                                    |
| ۶<br>۲      | Access Control Quality of Service SNMP Engine ID                                                                                                    |
| +<br>+<br>- | Access Control<br>Quality of Service<br>SNMP<br>Engine ID<br>Views                                                                                                    |
| +<br>+<br>- | Access Control<br>Quality of Service<br>SNMP<br>Engine ID<br>Views<br>Groups                                                                                                    |
| ►<br>►<br>▼ | Access Control<br>Quality of Service<br>SNMP<br>Engine ID<br>Views<br>Groups<br>Users                                                                                                    |
| •           | Access Control<br>Quality of Service<br>SNMP<br>Engine ID<br>Views<br>Groups<br>Users<br>Communities                                                                                        |
| •           | Access Control<br>Quality of Service<br>SNMP<br>Engine ID<br>Views<br>Groups<br>Users<br>Communities<br>Trap Settings                                                                       |
| •           | Access Control<br>Quality of Service<br>SNMP<br>Engine ID<br>Views<br>Groups<br>Users<br>Communities<br>Trap Settings<br>Notification Recipients SNMPv1,2                                   |
| •           | Access Control<br>Quality of Service<br>SNMP<br>Engine ID<br>Views<br>Groups<br>Users<br>Communities<br>Trap Settings<br>Notification Recipients SNMPv1,2<br>Notification Recipients SNMPv3 |

Step 4. Click **Add** to create a new SNMP user.

| Users                                                                                                    |               |           |            |                       |                |  |
|----------------------------------------------------------------------------------------------------|---------------|-----------|------------|-----------------------|----------------|--|
| The SNMP service is currently disabled.<br>For a user configuration to be effective, its associated Groups/ Views must be defined, and the SNMP service must be enabled. |               |           |            |                       |                |  |
| User Table                                                                                                    | User Table    |           |            |                       |                |  |
| 📄 User Na                                                                                                    | me Group Name | Engine ID | IP Address | Authentication Method | Privacy Method |  |
| 0 results foun                                                                                                    | d.            |           |            |                       |                |  |
| Add                                                                                                    | Edit          | Delete    |            |                       |                |  |
| An * indicates that the corresponding user configuration is inactive because the associated group no longer exists.                                                      |               |           |            |                       |                |  |

Step 5. Enter the name of the SNMP user in the User Name field.

| User Name:              | SNMP_User1 (10/20 characters used)                                                                                                |
|-------------------------|----------------------------------------------------------------------------------------------------|
| Carl Engine ID:         | <ul> <li>Local</li> <li>Remote IP Address</li> </ul>                                                                              |
| Group Name:             | SNMP_Group V                                                                                                    |
| Authentication Method:  | <ul> <li>None</li> <li>MD5</li> <li>SHA</li> </ul>                                                                                |
| Authentication Password | <ul> <li>Encrypted</li> <li>Plaintext password1 (9/32 characters used)<br/>(The password is used for generating a key)</li> </ul> |
| Privacy Method:         | <ul> <li>None</li> <li>DES</li> </ul>                                                                                             |
| Privacy Password:       | <ul> <li>Encrypted</li> <li>Plaintext password2 (9/32 characters used)<br/>(The password is used for generating a key)</li> </ul> |
| Apply Close             | )                                                                                                    |

Note: In this example, the user name is SNMP\_User1.

Step 6. Click the Engine ID. The options are:

- Local This option means that the user is connected to the local switch.
- Remote IP Address This option means that the user is connected to a different SNMP entity besides the local switch. Choose a remote IP address from the IP address dropdown list. This remote IP address is the IP address configured for the SNMP engine ID.

| 🗢 User Name:            | SNMP User1 (10/20 characters used)                                                                                                    |
|-------------------------|----------------------------------------------------------------------------------------------------|
| 🌣 Engine ID:            | Cocal<br>Remote IP Address                                                                                                    |
| Group Name:             | SNMP_Group V                                                                                                    |
| Authentication Method:  | <ul> <li>None</li> <li>MD5</li> <li>SHA</li> </ul>                                                                                     |
| Authentication Password | <ul> <li>Encrypted</li> <li>Plaintext password1 (9/32 characters used)</li> <li>(The password is used for generating a key)</li> </ul> |
| Privacy Method:         | <ul><li>None</li><li>DES</li></ul>                                                                                                    |
| Privacy Password:       | <ul> <li>Encrypted</li> <li>Plaintext password2 (9/32 characters used)<br/>(The password is used for generating a key)</li> </ul>      |
| Apply Close             | )                                                                                                    |

**Note:** When the local SNMP Engine ID is changed or removed, it deletes the SNMPv3 User database. In order for the inform messages and request information to be received, both the local and the remote user must be defined. In this example, Local is chosen.

Step 7. Choose the SNMP group name where the SNMP user belongs from the Group Name drop-down list.

| 🜣 User Name:                          | SNMP_User1 (10/20 characters used)                                                                                                |
|---------------------------------------|----------------------------------------------------------------------------------------------------|
| Sengine ID:                           | Local     Remote IP Address                                                                                                    |
| Group Name:<br>Authentication Method: | SNMP_Group<br>SNMP_Group<br>MD5<br>• SHA                                                                                          |
| Authentication Password:              | <ul> <li>Encrypted</li> <li>Plaintext password1 (9/32 characters used)<br/>(The password is used for generating a key)</li> </ul> |
| Privacy Method:                       | <ul><li>None</li><li>DES</li></ul>                                                                                                |
| Privacy Password:                     | <ul> <li>Encrypted</li> <li>Plaintext password2 (9/32 characters used)<br/>(The password is used for generating a key)</li> </ul> |
| Apply Close                           |                                                                                                    |

**Note:** In this example, SNMP\_Group is chosen.

Step 8. Click the authentication method. The options are:

- None This option means that there is no user authentication used.
- MD5 This option means that the password entered by the user is encrypted with MD5. MD5 is a cryptographic function which has a 128-bit hash value. It is commonly used for data entry.
- SHA This option means that the password entered by the user is encrypted with Secure Hash Algorithm (SHA) authentication method. Hash functions are used to convert an input of arbitrary size to an output of fixed size which would be a 160-bit hash value.

| 🗳 User Name:             | SNMP User1 (10/20 characters used)                                                                                                |
|--------------------------|----------------------------------------------------------------------------------------------------|
| C Engine ID:             | Local     Remote IP Address                                                                                                    |
| Group Name:              | SNMP_Group V                                                                                                    |
| Authentication Method:   | None<br>MD5<br>SHA                                                                                                    |
| Authentication Password: | <ul> <li>Encrypted</li> <li>Plaintext password1 (9/32 characters used)<br/>(The password is used for generating a key)</li> </ul> |
| Privacy Method:          | <ul><li>None</li><li>DES</li></ul>                                                                                                |
| Privacy Password:        | <ul> <li>Encrypted</li> <li>Plaintext password2 (9/32 characters used)<br/>(The password is used for generating a key)</li> </ul> |
| Apply Close              | ]                                                                                                    |

Note: In this example, SHA is chosen.

Step 9. Click the radio button for the Authentication Password. The options are:

- Encrypted This option means that the password will be encrypted. It will not be shown as it is entered.
- Plaintext This option means that the password will not be encrypted. It will be shown as it is being entered.

| # Uper Neme:            | (10/20 share stare used)                                                                                                    |
|-------------------------|----------------------------------------------------------------------------------------------------|
| Ser Name:               | SNMP_User1 (10/20 characters used)                                                                                                |
| Constant Engine ID:     | <ul> <li>Local</li> <li>Remote IP Address</li> </ul>                                                                              |
| Group Name:             | SNMP_Group V                                                                                                    |
| Authentication Method:  | <ul> <li>None</li> <li>MD5</li> <li>SHA</li> </ul>                                                                                |
| Authentication Password | Encrypted (9/32 characters used)<br>(The password is used for generating a key)                                                   |
| Privacy Method:         | <ul><li>None</li><li>DES</li></ul>                                                                                                |
| Privacy Password:       | <ul> <li>Encrypted</li> <li>Plaintext password2 (9/32 characters used)<br/>(The password is used for generating a key)</li> </ul> |
| Apply Close             | )                                                                                                    |

**Note:** In this example, Plaintext is chosen.

Step 10. Enter the password.

Г

| 🜣 User Name:            | SNMP_User1 (10/20 characters used)                                                                                                    |
|-------------------------|----------------------------------------------------------------------------------------------------|
| 🌣 Engine ID:            | Local     Remote IP Address                                                                                                    |
| Group Name:             | SNMP_Group V                                                                                                    |
| Authentication Method:  | <ul> <li>None</li> <li>MD5</li> <li>SHA</li> </ul>                                                                                     |
| Authentication Password | <ul> <li>Encrypted</li> <li>Plaintext password1 (9/32 characters used)</li> <li>(The password is used for generating a key)</li> </ul> |
| Privacy Method:         | <ul><li>None</li><li>DES</li></ul>                                                                                                    |
| Privacy Password:       | <ul> <li>Encrypted</li> <li>Plaintext password2 (9/32 characters used)<br/>(The password is used for generating a key)</li> </ul>      |
| Apply Close             | )                                                                                                    |

Note: In this example, the password is password1.

Step 11. Click a Privacy Method. The options are:

• None — This option means that the password is not encrypted.

Г

• DES — This option means that the password is encrypted with Data Encryption Standard (DES). DES is a standard which takes a 64-bit input value and uses a 56-bit key for encryption and decryption of the messages. It is a symmetric encryption algorithm where the sender and the receiver use the same key.

| 🗢 User Name:            | SNMP_User1 (10/20 characters used)                                                                                                |
|-------------------------|----------------------------------------------------------------------------------------------------|
| 🌣 Engine ID:            | Local     Remote IP Address                                                                                                    |
| Group Name:             | SNMP_Group V                                                                                                    |
| Authentication Method:  | <ul> <li>None</li> <li>MD5</li> <li>SHA</li> </ul>                                                                                |
| Authentication Password | <ul> <li>Encrypted</li> <li>Plaintext password1 (9/32 characters used)<br/>(The password is used for generating a key)</li> </ul> |
| Privacy Method:         | DES None                                                                                                    |
| Privacy Password:       | <ul> <li>Encrypted</li> <li>Plaintext password2 (9/32 characters used)<br/>(The password is used for generating a key)</li> </ul> |
| Apply Close             | )                                                                                                    |

**Note:** Privacy Methods can be configured only for groups with Authentication and Privacy configured. For more information, click <u>here</u>. In this example, DES is chosen.

Step 12. (Optional) If DES is chosen, choose the Privacy Password authentication. The options are:

- Encrypted This option means that the password will be encrypted. It will not be shown as it is entered.
- Plaintext This option means that the password will not be encrypted. It will be shown as it is being entered.

| 🗢 User Name:             | SNMP_User1 (10/20 characters used)                                                                                                |
|--------------------------|----------------------------------------------------------------------------------------------------|
| 🜣 Engine ID:             | Local     Remote IP Address                                                                                                    |
| Group Name:              | SNMP_Group V                                                                                                    |
| Authentication Method:   | <ul> <li>None</li> <li>MD5</li> <li>SHA</li> </ul>                                                                                |
| Authentication Password: | <ul> <li>Encrypted</li> <li>Plaintext password1 (9/32 characters used)<br/>(The password is used for generating a key)</li> </ul> |
| Privacy Method:          | <ul><li>None</li><li>DES</li></ul>                                                                                                |
| Privacy Password:        | Encrypted<br>Plaintext password2 (9/32 characters used)<br>(The password is used for generating a key)                            |
| Apply Close              |                                                                                                    |

Note: In this example, Plaintext is chosen.

Step 13. Enter the DES Password.

Г

| 🗳 User Name:             | SNMP_User1 (10/20 characters used)                                                                                                |
|--------------------------|----------------------------------------------------------------------------------------------------|
| 🌣 Engine ID:             | Local     Remote IP Address                                                                                                    |
| Group Name:              | SNMP_Group V                                                                                                    |
| Authentication Method:   | <ul> <li>None</li> <li>MD5</li> <li>SHA</li> </ul>                                                                                |
| Authentication Password: | <ul> <li>Encrypted</li> <li>Plaintext password1 (9/32 characters used)<br/>(The password is used for generating a key)</li> </ul> |
| Privacy Method:          | <ul><li>None</li><li>DES</li></ul>                                                                                                |
| Privacy Password:        | <ul> <li>Encrypted</li> <li>Plaintext password2 (9/32 characters used) (7/32 characters used)</li> </ul>                          |
| Apply Close              | )                                                                                                    |

Note: In this example, the DES password is password2.

Step 14. Click **Apply**then click **Close**.

| Over Name:               | SNMP_User1 (10/20 characters used)                                                                                                |
|--------------------------|----------------------------------------------------------------------------------------------------|
| C Engine ID:             | Local     Remote IP Address                                                                                                    |
| Group Name:              | SNMP_Group V                                                                                                    |
| Authentication Method:   | <ul> <li>None</li> <li>MD5</li> <li>SHA</li> </ul>                                                                                |
| Authentication Password: | <ul> <li>Encrypted</li> <li>Plaintext password1 (9/32 characters used)<br/>(The password is used for generating a key)</li> </ul> |
| Privacy Method:          | <ul><li>None</li><li>DES</li></ul>                                                                                                |
| Privacy Password:        | <ul> <li>Encrypted</li> <li>Plaintext password2 (9/32 characters used)<br/>(The password is used for generating a key)</li> </ul> |
| Apply Close              |                                                                                                    |

Step 15. (Optional) Click Save.

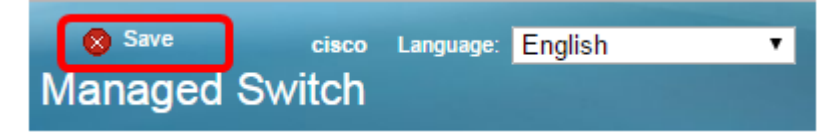

You should now have added an SNMP User to your switch.

#### **Modify SNMP Users**

Step 1. Log in to the web-based utility of the switch.

Step 2. Change the Display Mode to Advanced.

**Note:** This option is not available on the SG300 Series and SG500 Series switch. If you have those models, skip to <u>Step 3</u>.

| cisco | Language: | English | • | Display Mode: | Basic 🔻  | Logout | SNA | About |
|-------|-----------|---------|---|---------------|----------|--------|-----|-------|
| itch  |           |         |   |               | Basic    |        |     |       |
|       |           |         |   |               | Advanced |        |     |       |

<u>Step 3.</u> Choose **SNMP > Users**.

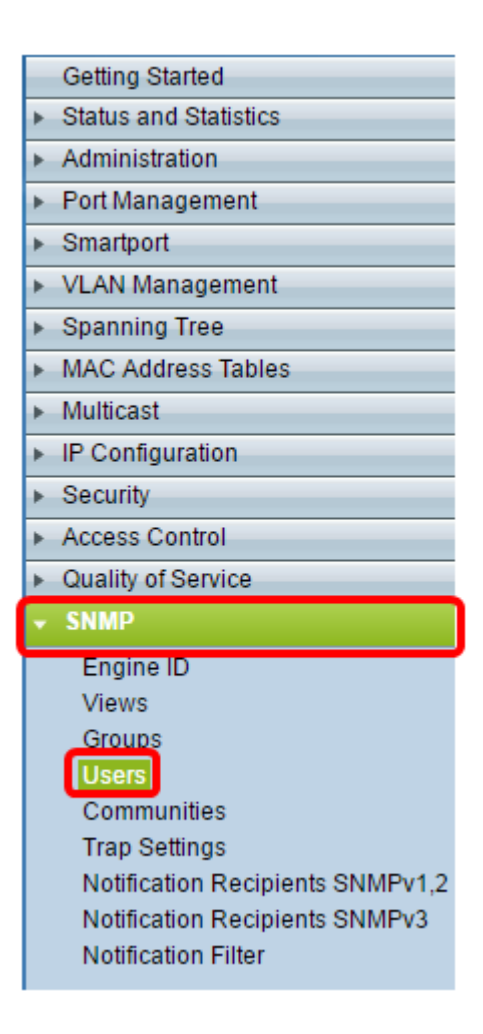

Step 4. Check the check box that corresponds to the User that you want to edit.

| 1 | Users                                                                                                    |            |            |           |            |                       |                |
|---|----------------------------------------------------------------------------------------------------|------------|------------|-----------|------------|-----------------------|----------------|
|   | The SNMP service is currently disabled.<br>For a user configuration to be effective, its associated Groups/ Views must be defined, and the SNMP service must be enabled. |            |            |           |            |                       |                |
|   | User Table                                                                                                    |            |            |           |            |                       |                |
|   | 2                                                                                                    | User Name  | Group Name | Engine ID | IP Address | Authentication Method | Privacy Method |
| ( | M                                                                                                    | SNMP_User1 | SNMP_Group | Local     |            | SHA                   | DES            |
|   | Add Edit Delete                                                                                                    |            |            |           |            |                       |                |
|   | An * indicates that the corresponding user configuration is inactive because the associated group no longer exists.                                                      |            |            |           |            |                       |                |

#### Step 5. Click Edit.

| Use                                                                                                    | ers        |            |           |            |                       |                |
|----------------------------------------------------------------------------------------------------|------------|------------|-----------|------------|-----------------------|----------------|
| The SNMP service is currently disabled.<br>For a user configuration to be effective, its associated Groups/ Views must be defined, and the SNMP service must be enabled. |            |            |           |            |                       |                |
| Use                                                                                                    | er Table   |            |           |            |                       |                |
|                                                                                                    | User Name  | Group Name | Engine ID | IP Address | Authentication Method | Privacy Method |
|                                                                                                    | SNMP_User1 | SNMP_Group | Local     |            | SHA                   | DES            |
| Add Edit Delete                                                                                                    |            |            |           |            |                       |                |
| An * indicates that the corresponding user configuration is inactive because the associated group no longer exists.                                                      |            |            |           |            |                       |                |

Step 6. Edit the settings that need to be changed.

| 🗢 User Name:                          | SNMP_User1 (10/20 characters used)                                                                                                |
|---------------------------------------|----------------------------------------------------------------------------------------------------|
| 🌣 Engine ID:                          | Local     Remote IP Address                                                                                                    |
| Group Name:<br>Authentication Method: | SNMP_Group V<br>SNMP_Group<br>MD5<br>SHA                                                                                          |
| Authentication Password               | <ul> <li>Encrypted</li> <li>Plaintext password1 (9/32 characters used)<br/>(The password is used for generating a key)</li> </ul> |
| Privacy Method:                       | <ul><li>None</li><li>DES</li></ul>                                                                                                |
| Privacy Password:                     | <ul> <li>Encrypted</li> <li>Plaintext password2 (9/32 characters used)<br/>(The password is used for generating a key)</li> </ul> |
| Apply Close                           | )                                                                                                    |

Step 7. Click **Apply**then click **Close**.

| 🗢 User Name:                          | SNMP_User1 (10/20 characters used)                                                                                                |
|---------------------------------------|----------------------------------------------------------------------------------------------------|
| 🌣 Engine ID:                          | Local     Remote IP Address                                                                                                    |
| Group Name:<br>Authentication Method: | SNMP_Group V<br>SNMP_Group<br>MD5<br>SHA                                                                                          |
| Authentication Password               | I: O Encrypted<br>Plaintext password1 (9/32 characters used)<br>(The password is used for generating a key)                       |
| Privacy Method:                       | <ul> <li>None</li> <li>DES</li> </ul>                                                                                             |
| Privacy Password:                     | <ul> <li>Encrypted</li> <li>Plaintext password2 (9/32 characters used)<br/>(The password is used for generating a key)</li> </ul> |
| Apply Close                           | ]                                                                                                    |

Step 8. (Optional) Click Save.

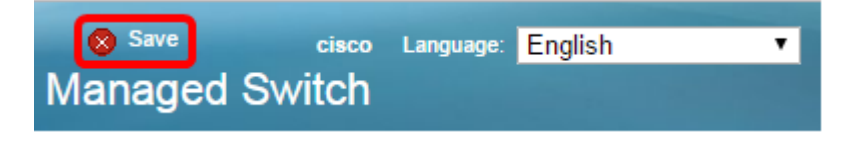

You should now have successfully edited the SNMP User settings.